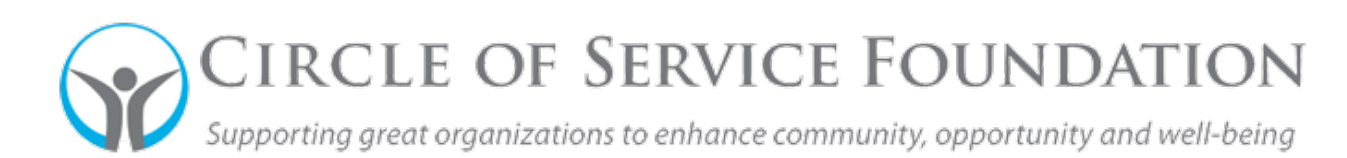

## How to Update Contact or Organization Information

**<u>Click here</u>** to watch the video on how update contact or organization information.

This how-to guide and accompanying video will give you step-by-step instructions on how to update the profiles for your organization information and contacts that are affiliated with your organization.

Please note: If you are a first-time user who registered based on an Organizational search that prepopulated with incorrected data, you can edit the information based on instructions below.

- 1. Login to the grantee portal at <u>https://circleofservice.us-1.smartsimple.com/</u> to modify your applications.
- 2. After logging in to your home page click on the pencil icon in the upper right corner (see red circle below).

| N |            |                                                                          |           |  | 0 |
|---|------------|--------------------------------------------------------------------------|-----------|--|---|
|   | Naomi Judd | PLANNED PARENTHOOD ADVOCATES OF WISCONSIN IN<br>LHartnett07+05@gmail.com | <u>1C</u> |  |   |

- 3. On this page, you can edit your personal contact information, as well as your organizational information.
- 4. Update any fields that should be revised.

| s. Naomi Judd          |              |                 |                                                           |  |  |
|------------------------|--------------|-----------------|-----------------------------------------------------------|--|--|
| * First Name:          | Naomi        | * Organization: | * Organization: PLANNED PARENTHOOD ADVOCATES OF WISCONSIN |  |  |
| * Last Name:           | Judd         | * Address:      | 1234 South Michigan Avenue                                |  |  |
| iddle Initial or Name: |              | Address 2:      |                                                           |  |  |
| * Title:               |              | * City:         | Chicago                                                   |  |  |
| Prefix:                | Mrs.         | * State :       | Illinois 🗸                                                |  |  |
| Suffix:                |              | * Zip Code:     | 60605-2596                                                |  |  |
| * Phone:               | 123-456-7880 | * Country:      | United States 🗸                                           |  |  |
| Phone Extension:       |              | * Email:        | LHartnett07+05@gmail.com                                  |  |  |

- 5. When revisions are completed, click "Save."
- 6. If your Organization Profile need to be updated for fields such as Mission statement, Year Founded, or various names, return to home page.

7. Click the "Home" button in the upper right corner (see red box below).

|               |                                    |                  |  | Home | 4 |
|---------------|------------------------------------|------------------|--|------|---|
| Organization: | PLANNED PARENTHOOD ADVOCATES OF WI | ISCONSIN INC. 12 |  |      |   |
| * Address:    | 1234 South Michigan Avenue         |                  |  |      |   |
| Address 2:    |                                    |                  |  |      |   |
| * City:       | Chicago                            |                  |  |      |   |
| * State :     | Illinois                           | ×                |  |      |   |
| * Zip Code:   | 60605-2596                         |                  |  |      |   |
| * Country:    | United States                      | ~                |  |      |   |
| * Email:      | LHartnett07+05@gmail.com           |                  |  |      |   |

8. On the home page, click on the link of your Organization's Name (see example below).

|                                                                                                    | Naomi Judd                                                                                          | PLANNED PARENTHOOD ADVOCATES OF<br>LHartnett07+05@gmail.com                          | F WISCONSIN INC                                     |                  | 9. When revisions<br>are completed, click<br>"Save." |
|----------------------------------------------------------------------------------------------------|----------------------------------------------------------------------------------------------------|--------------------------------------------------------------------------------------|-----------------------------------------------------|------------------|------------------------------------------------------|
| CIRCLE OF SERVICE                                                                                          |                                                                                                    |                                                                                      |                                                     |                  | Home 🌲 🔞                                             |
| PLANNED PARENTHO                                                                                           | OOD ADVOCATES OF WISCONSIN INC                                                                      |                                                                                      |                                                     |                  | > ①                                                  |
| * Organization Name: PLAN                                                                                  | INED PARENTHOOD ADVOCATES OF WISCONSIN INC                                                          |                                                                                      | * Office Address:                                   | 302 N JACKSON ST |                                                      |
| Phone:                                                                                                    |                                                                                                    |                                                                                      | Office Address 2:                                   |                  |                                                      |
| Extension:                                                                                                 |                                                                                                    |                                                                                      | * City:                                             | MILWAUKEE        |                                                      |
| Website:                                                                                                   |                                                                                                    |                                                                                      | * Country:                                          | United States ~  |                                                      |
| * State: Wisc                                                                                              | consin v                                                                                            |                                                                                      | EIN Number:                                         | 39-1678012       |                                                      |
| * Zip Code: 5320                                                                                           | 12-5904                                                                                             |                                                                                      |                                                     |                  |                                                      |
| ADDITIONAL INFORMATION                                                                                     |                                                                                                    |                                                                                      |                                                     |                  |                                                      |
| * Organization Name / Doing Busin<br>Change this to the name by which y<br>Planned Parenthood Advocates of | ness As Name<br>you are most commonly known, if different from IRG records. If there<br>f Wisconsin | is no DBA, please retype your Organization Name as noted above.                      |                                                     |                  |                                                      |
| * Organization Executive Contact                                                                           |                                                                                                    |                                                                                      |                                                     |                  |                                                      |
| This should be the Executive Direct                                                                        | tor, CEO, President, etc. For very large institutions, such as universitie                          | s or hospitals, a senior department head may be listed. If you receive a grant, this | should be the person who signs the Grant Agreement. |                  |                                                      |
| Naomi Judd                                                                                                 |                                                                                                    |                                                                                      |                                                     |                  |                                                      |
| * Mission Statement                                                                                        |                                                                                                    |                                                                                      |                                                     |                  |                                                      |
| Uest.                                                                                                    |                                                                                                    |                                                                                      |                                                     |                  |                                                      |
| * Year Founded                                                                                             |                                                                                                    |                                                                                      |                                                     |                  |                                                      |
| 1994                                                                                                    |                                                                                                    |                                                                                      |                                                     |                  |                                                      |
| * Organization Background                                                                                  |                                                                                                    |                                                                                      |                                                     |                  |                                                      |
| test                                                                                                    |                                                                                                    |                                                                                      |                                                     |                  |                                                      |
| * Preferred Payment Method                                                                                 |                                                                                                    |                                                                                      |                                                     |                  |                                                      |
| Please Select 👻                                                                                            |                                                                                                    |                                                                                      |                                                     |                  |                                                      |
|                                                                                                    |                                                                                                    |                                                                                      | Save                                                |                  |                                                      |
|                                                                                                    |                                                                                                    |                                                                                      |                                                     |                  |                                                      |

10. Upon completion return to the grantee portal home or log out.